## **Custom Duty Payment through Indian Bank Internet Banking**

User will go to www.icegate.gov.in.

1) On the main website, user will click on Services tab.

| 🗒 8 January 2024   12:11 PM           |                                             | Ca        | II Us <b>1800-3010-</b> 1 | 1000       | Contact Us | Help    | Old Website | A A / | A+ ENG हिन्दी     |
|---------------------------------------|---------------------------------------------|-----------|---------------------------|------------|------------|---------|-------------|-------|-------------------|
|                                       |                                             | Home      | Services                  | Guidelines | Tuto       | rials   | Covid-19    | Q     | Login / Sign Up + |
| Registration                          | For Registration on ICEGAI                  | E Click   | here                      |            |            |         |             |       | i.                |
| Electronic Filing                     | For SEZ Unit Registration                   | Click     | here                      |            |            |         |             |       |                   |
| E-Payment                             | For Registration verification               | n Click I | here                      |            |            |         |             |       |                   |
| eSANCHIT                              | For Integrating GSTIN                       | Click     | here                      |            |            |         |             |       |                   |
| Quick Information                     | For Auto IEC Registration                   | Click     | here                      |            |            |         |             |       |                   |
| Reports                               | For Matching IEC GSTIN                      | Click     | here                      |            |            |         |             |       |                   |
| Useful Links                          |                                             |           |                           |            |            |         |             |       |                   |
| Piezse iogin with CEOATE              | TO TO AVAIL THIS LECTINY                    |           |                           | 100        |            | 100     |             |       |                   |
| Click Here to view Advecory           |                                             |           |                           |            |            | 1       | 1-1         | -     | 3                 |
|                                       |                                             |           |                           |            | -          | Con The |             |       |                   |
| Helpdesk krig dorhelpdans@korpide.got | v.m 1-2477 Helpithe Nutriber 1800-3010-1000 | -         |                           | -          |            |         | 1           |       |                   |

2) User will click on 'E-Payment' option on the left side menu bar and select ICES/ECCS/ECL Topup Payment.

| 🗟 8 January 2024   12:11 PM                                                                                |                                                            | Ga      | II Us 1800-3010-100 | 00         | Contact Us | Help      | Old Website                      | A <b>A</b> A+                 | ENG हिन्दी        |
|----------------------------------------------------------------------------------------------------|------------------------------------------------------------|---------|---------------------|------------|------------|-----------|----------------------------------|-------------------------------|-------------------|
| OICEBATE.                                                                                                  | Hom                                                        | e       | Services            | Guidelines | Tuto       | orials    | Covid-19                         | ۹ ا                           | Login / Sign Up + |
| Registration<br>Electronic Filing<br>E-Payment<br>eSANCHIT<br>Quick Information<br>Reports<br>Useful Links | ICES/ECCS/ECL Topup Payment                                |         | SEZ/ACES-CST Paymer | n (C)      | Baggage De | claration |                                  | L E-payment Enqu              | ny                |
| 15 <sup>TH</sup> SEPT<br>14/00 TO TO:0019T<br>Helpdicsk: Icogateh                                          | PKI Related Issues<br>etpdesk@icegate.gov.in   24*7 Helpli | ine Nur | mber 1800-3010-1000 |            |            | Installer | altared with registered users fr | nın targata Pahatitisingate j | pro la            |

3) User will fill the credentials and click on Login.

| 👸 08 January 2024   12:12 PM Call Us 1800-3010-10 | 00 Contact Us Help      | Spanish English           | I × ENG (Rđ      |
|---------------------------------------------------|-------------------------|---------------------------|------------------|
| OICEDATE.                                         |                         | Google Translate<br>HC    | Covid-19         |
| Secured and easy                                  |                         | Welcome! Login            | to ICEGATE       |
| Document Filing                                   |                         | User Type () Officers Onl | Y 💿 ICECATE User |
|                                                   | Contactless Operations  | SERCEN                    |                  |
|                                                   | during COVID-19         | Password                  | Show             |
|                                                   | 1                       |                           |                  |
|                                                   | Online PGA<br>Clearance | Forgot ICEGATE ID         | Password?        |
| Faster Customs Clearance                          | -                       | Login                     |                  |

4) Once login is successful, user will be directed to 'ICEGATE Dashboard' page.

| E.s.       |                      |   | Home                                                                                            | Guidelines                                                                                                    | Tutoria                                                                                                    | ls Covid-19<br>st Login: 2024.01.08 11:5                                                                                                    | 0<br>6:54 AM, Tot                                                                                                    | SERCEN              |
|------------|----------------------|---|-------------------------------------------------------------------------------------------------|----------------------------------------------------------------------------------------------------|----------------------------------------------------------------------------------------------------|----------------------------------------------------------------------------------------------------|----------------------------------------------------------------------------------------------------|---------------------|
| oms Broker |                      |   |                                                                                                 |                                                                                                    | La                                                                                                    | st Login: 2024.01.08 11:5                                                                                                    | 6:54 AM, Tot                                                                                                    | al Logins: 1378     |
| oms Broker |                      |   |                                                                                                 |                                                                                                    |                                                                                                    |                                                                                                    |                                                                                                    | an Logina Ioro      |
| oms Broker |                      |   |                                                                                                 |                                                                                                    |                                                                                                    |                                                                                                    |                                                                                                    |                     |
|            |                      |   |                                                                                                 |                                                                                                    |                                                                                                    |                                                                                                    |                                                                                                    |                     |
|            |                      |   |                                                                                                 |                                                                                                    |                                                                                                    | -                                                                                                    |                                                                                                    |                     |
| *          | Drafts               | ~ | Ticket                                                                                          | t Management 🚺                                                                                                    | *                                                                                                    | A Notifications fr                                                                                                    | om ICEGAT                                                                                                    | E 0 🗸               |
| ~          | Challans Generated 🚯 | × | SCN                                                                                             | ITR Enablement                                                                                                    | ~                                                                                                    | 沿 Team Manager                                                                                                    | nent                                                                                                    | ~                   |
| ~          | Download e-Copy      | ~ |                                                                                                 |                                                                                                    |                                                                                                    |                                                                                                    |                                                                                                    |                     |
|            | ~                    |   | <ul> <li>✓ Drafts ✓</li> <li>✓ Challans Generated ① ✓</li> <li>✓ ☑ Download e-Copy ✓</li> </ul> | <ul> <li>✓ Im Drafts ✓ Im Ticket</li> <li>✓ Challans Generated 0 ✓ Im Sch</li> <li>✓ Im Download e-Copy ✓</li> </ul> | V     Image: Drafts     V     Image: Ticket Management 0       V     V     V     V       V     V     V     V       V     V     V     V | V     Image: Drafts     Image: Ticket Management     V       V     Image: Challans Generated     V     Image: SCMTR Enablement     V       V     Image: Download e-Copy     V | V     Image: Drafts     V     Image: Ticket Management     V     Image: Discretion of the provided in the provided in the provid | <ul> <li></li></ul> |

5) Now user will click on 'Services' Option.

|   | 👸 08 January 2024   12:13 PM                          |   | Call Us 1800 | -3010-1000      | Cont | act Us  | Help                   |           |                       | • A A+      | ENG हिंदी         |
|---|-------------------------------------------------------|---|--------------|-----------------|------|---------|------------------------|-----------|-----------------------|-------------|-------------------|
| - |                                                       |   |              |                 | н    | lome    | Guidelines             | Tutorials | Covid-19              | ۵           | SERCEN +          |
|   | Dashboard<br>Dashboard<br>demo.roleTab.Customs Broker |   |              |                 |      |         |                        | Last      | Login: 2024.01.08 11: | 56:54 AM, T | otal Logins: 1378 |
| > | Profile Status                                        | * | Drafts       |                 | *    | 🚔 Ticke | t Management <b>()</b> | ×         | 🛆 Notifications f     | rom ICEG/   | NTE 0 ~           |
|   | Services E-Payment Electronic Filing Enquiries        | 1 | Challans Gen | erated <b>6</b> | × [  | Hig SCR | MTR Enablement         | •         | ැපී Team Manage       | ment        | v                 |

6) Once user clicks on E-Payment, 2 options will be available- ECL Duty Payment and ECL Wallet/Dashboard.

| 👸 08 January 2024   12:13 PM                           |   | Call Us 1800-3010-1000 | Contact Us | Help             |           |                        | A A+       | ENG fitt          |
|--------------------------------------------------------|---|------------------------|------------|------------------|-----------|------------------------|------------|-------------------|
| OICEBATE.                                              |   |                        | Home       | Guidelines       | Tutorials | Covid-19               | ¢          | SERCEN +          |
| Dashboard<br>Dashboard<br>demo.roleTab.Customs Broker  |   |                        |            |                  | Last Le   | ogin: 2024.01.08 11:54 | 5:54 AM, T | otal Logins: 1378 |
| Profile Status                                         | ~ | Drafts                 | v 👘 Tic    | ket Management 🚯 | ~ 4       | ၌ Notifications fro    | om ICEGA   | ATE 0 v           |
| ⊖ Services                                             | ^ | Challans Generated 🚯   | ~ 🔮 s      | CMTR Enablement  | ~ 6       | 😗 Team Managem         | nent       | -                 |
| E-Payment     ECL Duty Payment     ECL Walket/Dashboar | • |                        |            |                  |           |                        |            |                   |
| > Electronic Filing                                    |   |                        |            |                  |           |                        |            |                   |

- 7) User will click on ECL duty Payment, then following challan payment options will be visible to the user. User will select ICES Custom Duty and fill the requested details.
  - a. ICES Duty Payment
  - b. ECCS
  - c. Top up Payment

| 8   | 08 January 2024   12:14 PM | Call Us 1800-3010-1000 | Contact Us       | Help        |              |          | A A+ | ENG हिंदी |
|-----|----------------------------|------------------------|------------------|-------------|--------------|----------|------|-----------|
| 0   | ICERATE.                   |                        | Home             | Guidelines  | Tutorials    | Covid-19 | Ą    | SERCEN -  |
| ECL | Custom Duty                |                        |                  |             |              |          |      |           |
|     | ECCS                       |                        | ICES Custom Duty |             |              | Торир    |      |           |
|     | Doc Type                   |                        |                  | Location *  |              |          |      |           |
| >   | BE                         |                        |                  | Nhava Sheva | SEA (INNSAI) |          |      |           |
|     | Identification Number      |                        |                  |             |              |          |      |           |
|     | AASCA7067L                 |                        |                  |             |              |          |      |           |
|     | Captcha *                  |                        |                  |             |              |          |      |           |
|     | WT3PA8                     |                        |                  |             |              |          |      |           |
|     | WT3PA8                     | 0                      |                  |             |              | Proceed  |      |           |

8) User will select the challan from the mentioned list and click on 'Select Challan'.

| 6 08 Janua    | ary 2024   12:14 PM | i Ci           | ill Us 1800-3010-1000 | Contact Us        | Help              |           | A        | • <b>A</b> A+ | ENG हिंदी      |
|---------------|---------------------|----------------|-----------------------|-------------------|-------------------|-----------|----------|---------------|----------------|
| ICE           | SATE.               |                |                       | Home              | Guidelines        | Tutorials | Covid-19 | Δ             | SERCEN •       |
| Custom [      | Duty                |                |                       |                   |                   |           |          |               |                |
| List of Unp   | aid Challans        |                |                       |                   |                   |           |          |               |                |
| Identificatio | on Number : AASC    | 47067L         | Locat                 | tion Code : Nhava | Sheva SEA(INNSAI) |           |          | Docu          | ment Type : BE |
| Sr.No         | Select              | Challan Number | Challan Date          | Doc               | ument Number      | Docume    | nt Date  | Total /       | mount          |
|               |                     | 2042749023     | Jan 8, 2024, 3:10:04  | AM                | 4487337           | 04-02     | -2023    | 14            | 7177           |

9) User will validate the list and click on 'Proceed for Payment'.

| ţ  | 👸 08 January 2   | 2024   12:14 PM    | Call Us 1800-3010-1000  | Contact Us        | Help              |               |          | a A.A+   | ENG (हिंदी      |
|----|------------------|--------------------|-------------------------|-------------------|-------------------|---------------|----------|----------|-----------------|
| 6  |                  | <b>TE</b>          |                         | Home              | Guidelines        | Tutorials     | Covid-19 | Δ        | SERCEN -        |
| EC | L Custom Duty    | /                  |                         |                   |                   |               |          |          |                 |
|    | List of Selected | Unpaid Challans    |                         |                   |                   |               |          |          |                 |
|    | Identification N | umber : AASCA7067L | Loca                    | tion Code : Nhava | Sheva SEA(INNSAI) |               |          | Docu     | ument Type : BE |
| )  | Sr.No            | Challan Number     | Challan Date            | Document N        | umber             | Document Date | N.       | Total Am | ount            |
|    | T.               | 2042749023         | Jan 8, 2024, 3:10:04 AM | 4487              | 337               | 04-02-2023    |          | 147      | 1177            |
|    | Back             |                    |                         |                   |                   |               |          | Proceed  | for Payment     |
|    | 10               |                    |                         |                   |                   |               |          |          | -               |

10) User will be directed to payment option where NEFT, RTGS and Netbanking modes of payment will be available. User will select NEFT/RTGS as mode of payment, an option to generate mandate form will be available as mentioned in below screen.

| Г<br>() 16 December 2023   02:42 РМ | Call Us 1800-3010-1000 | Contact Us | Help                 | A A AL ENG          |
|-------------------------------------|------------------------|------------|----------------------|---------------------|
|                                     |                        | Home       | Guidelines Tutorials | Covid-19 🏠 SERCEN • |
| Payment Options                     | NEFT                   | RTCS       | Net Banking          | Total Duty : 20000  |

11) After clicking on Generate Mandate form, a Mandate Form with all the details will be generated.

| NEFT | Home<br>RTCS | Guidelines    | Tutorials<br>Banking                                | Covid-19                                                              | Δ                                                                    | SERCEN •                                                              |
|------|--------------|---------------|-----------------------------------------------------|-----------------------------------------------------------------------|----------------------------------------------------------------------|-----------------------------------------------------------------------|
| NEFT | RTCS         | Net E         | Banking                                             |                                                                       |                                                                      |                                                                       |
| Ð.   | 3            |               |                                                     |                                                                       |                                                                      |                                                                       |
| ÷.   |              |               | CODEFY .                                            |                                                                       |                                                                      |                                                                       |
|      |              |               |                                                     |                                                                       |                                                                      |                                                                       |
|      |              |               | -                                                   |                                                                       |                                                                      |                                                                       |
|      |              |               |                                                     |                                                                       |                                                                      |                                                                       |
|      |              | Account Nar   | ne                                                  |                                                                       |                                                                      |                                                                       |
|      |              | RBI           |                                                     |                                                                       |                                                                      |                                                                       |
|      |              | Challan Expi  | ry Date                                             |                                                                       |                                                                      |                                                                       |
|      |              | 2023-12-31 14 | :42:07.684                                          |                                                                       |                                                                      |                                                                       |
|      |              |               |                                                     |                                                                       |                                                                      |                                                                       |
|      |              |               |                                                     |                                                                       |                                                                      |                                                                       |
|      |              |               | Account Nar<br>RBi<br>Challan Expi<br>2023-12-31 14 | Account Name<br>RBi<br>Challan Expiry Date<br>2023-12-31 14:42:07.684 | Account Name<br>RBI<br>Challan Expiry Date<br>2023-12-3114:42:07.684 | Account Name<br>RBI<br>Challan Expiry Date<br>2023-12-31 14:42:07.684 |

12) Now Customer has to login to Indian Bank Net Banking. Go to Fund Transfer Screen and select "Custom Duty Payment". Enter 30-digit alphanumeric Account No. and Virtual IFSC Code mentioned in mandate form. Complete the transaction. Same procedure to be followed by Corporate Customers using Maker & Checker. This Account number and Virtual IFSC is to be used for one time payment only through Internet Banking. If the customer has to do fresh payment, this mandate form is to be generated again from ICEGATE site.

| इंडियल बॅंक 🚲 Indian Bank<br>🔺 इनाइनद आप्रधान                   |                                           |                                              |                                        | HOME PROFILE STEEMAP DASHBOARD |      |
|-----------------------------------------------------------------|-------------------------------------------|----------------------------------------------|----------------------------------------|--------------------------------|------|
| My Accounts<br>Account Details<br>Send/Receive Funds            | Bill Payment / Recharge<br>Pay your bills | Govt/Tax Payments<br>Manage Payment Receipts | Value Added Services<br>Other Services | Government Schemes<br>Schemes  |      |
| Fund Transfer                                                   | Custom Duty Paymen                        | t                                            |                                        |                                |      |
| To Self Account<br>Other IB Accounts                            |                                           | A/C Details                                  | Confirmation 2                         |                                |      |
| To Other Bank Accounts<br>+ IMPS                                | From Account                              | SB-                                          | ~                                      | Balance 1,44,699.51            | Î    |
| NEFT <sup>1</sup><br>RTGS <sup>1</sup>                          | To Account                                | 007000BEINCCU                                | J13232023093446188                     |                                | - 11 |
| Custom Duty Payment 1<br>IMPS 24x7 - without adding Beneficiary | IFSC CODE                                 | RBIS0CBICER                                  | ~                                      |                                |      |
| V - Collect<br>IB Credit Card <del>0</del>                      | Account Name                              | RBI                                          |                                        |                                |      |
| Customisable Limit                                              | Amount(INR)                               | 10771701                                     |                                        |                                |      |
| + Enquiries                                                     | Click here to download SOP to             | make Custom Duty Payment th                  | rough this screen                      |                                | *    |

Once the transaction is successful through Internet Banking, user can check the E-Cash Ledger balance on the dashboard on ICEGATE site. However, it will take around 30 minutes to 60 minutes to reflect balance on E-Cash Ledger dashboard.